#### BARCO Event Master Plugin for Stream Deck

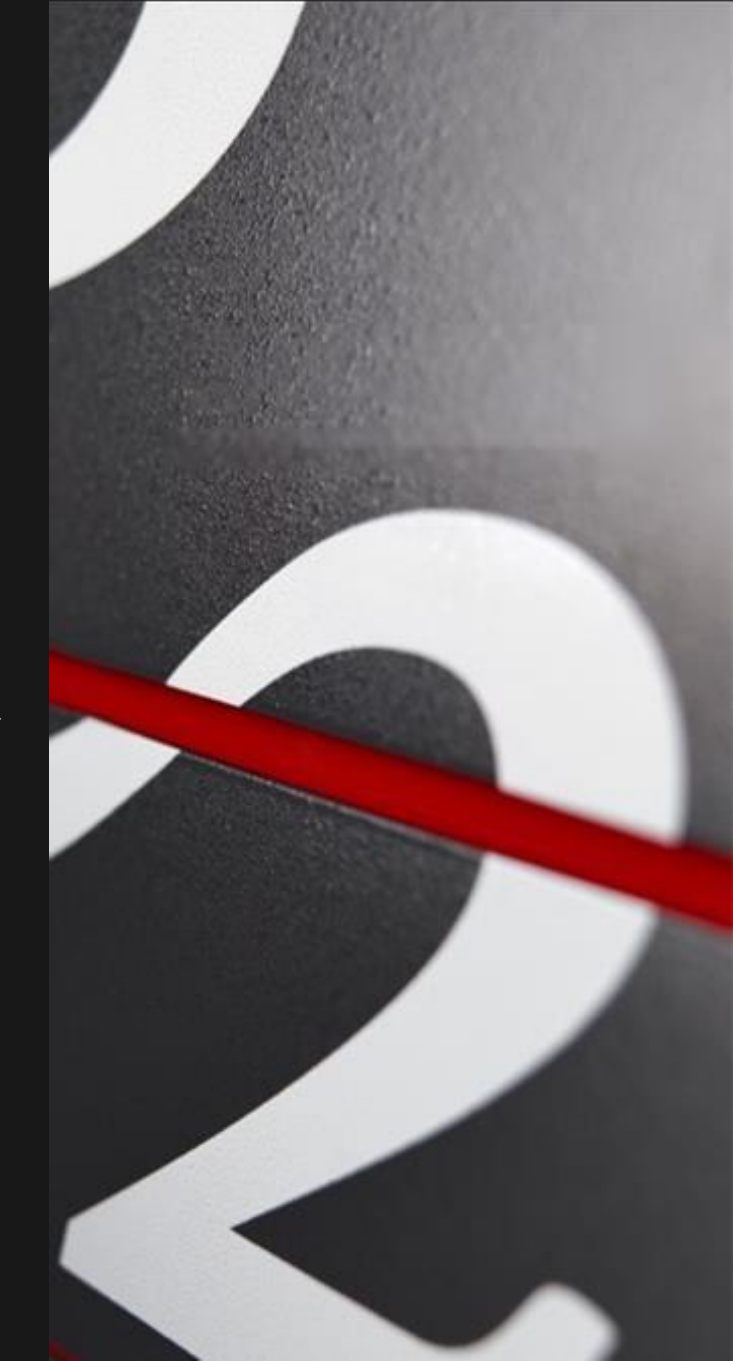

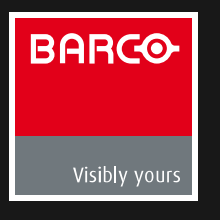

### Install the Stream Deck Event Master plugin

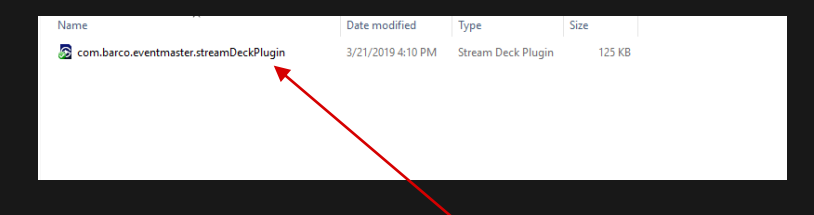

Double clicking the plugin will automatically install it

• Current version is 1.2

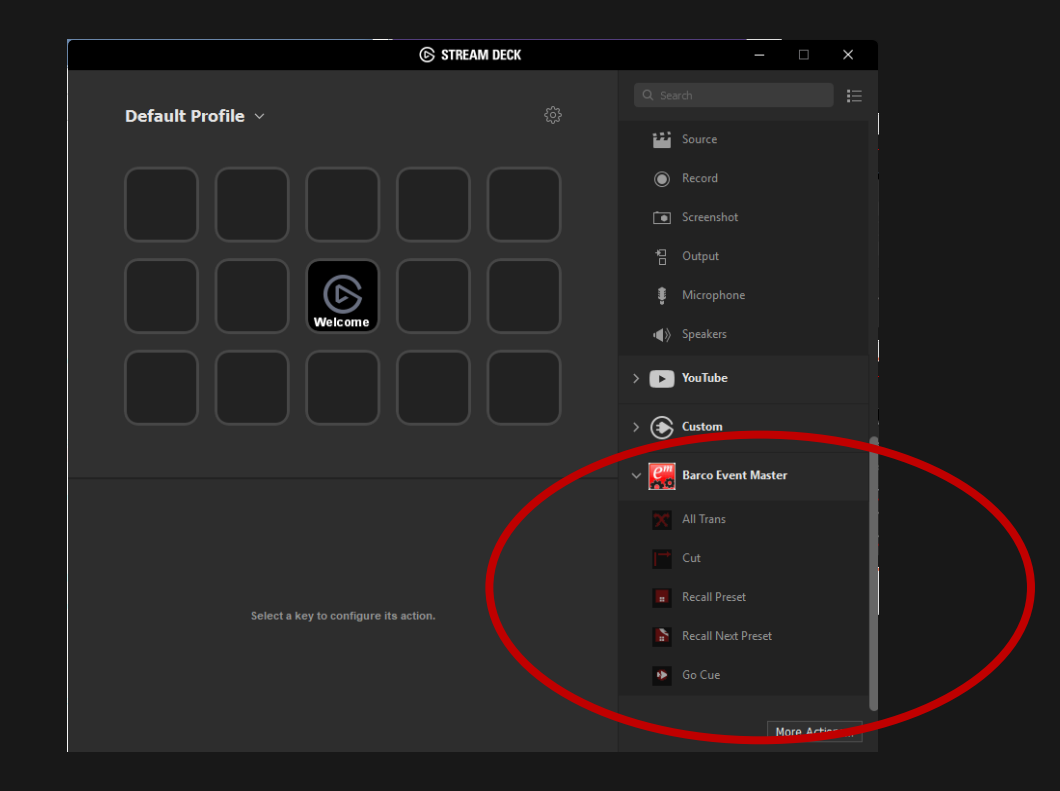

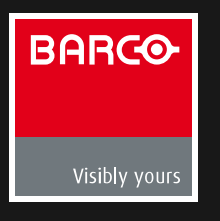

## What you should see after installing the plugin

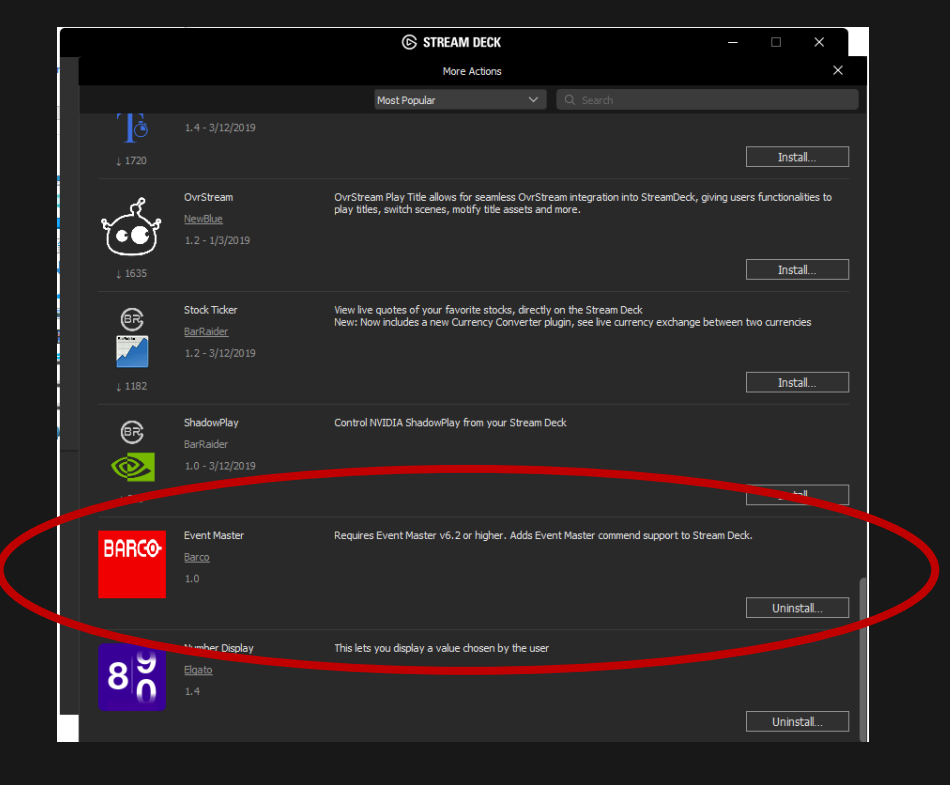

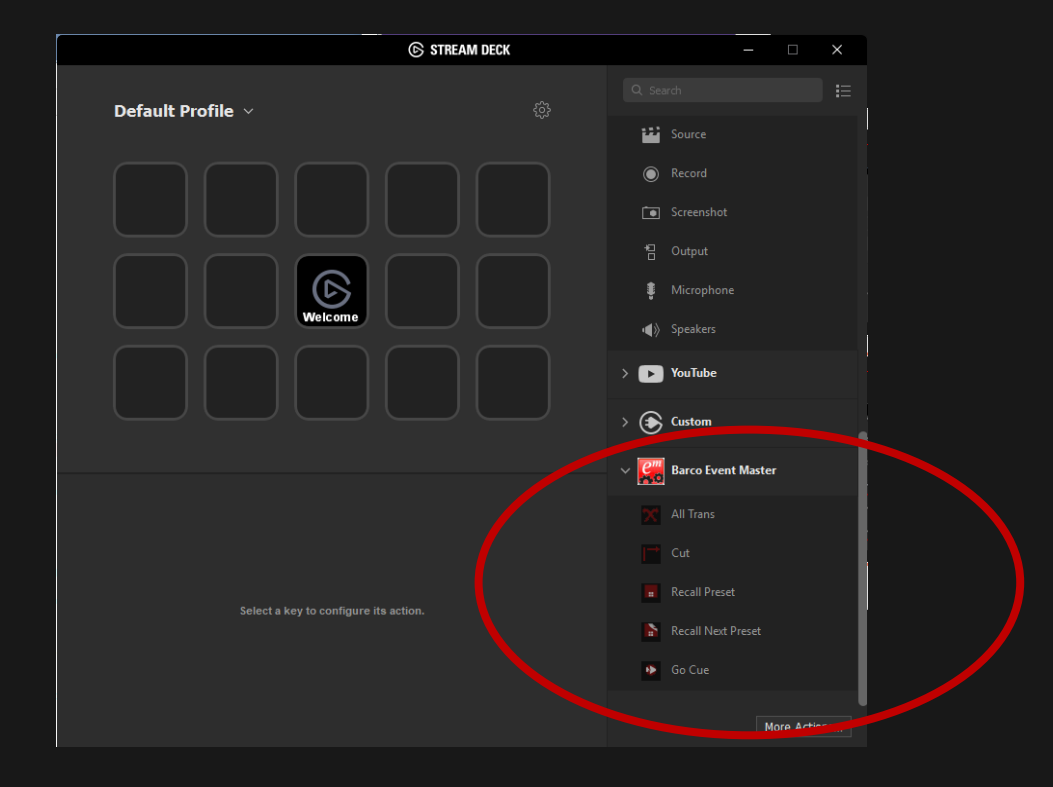

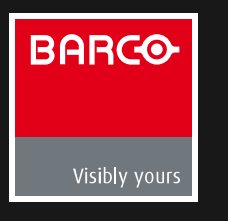

### Automatically open EMT

Update profile preferences and select Event Master Toolset

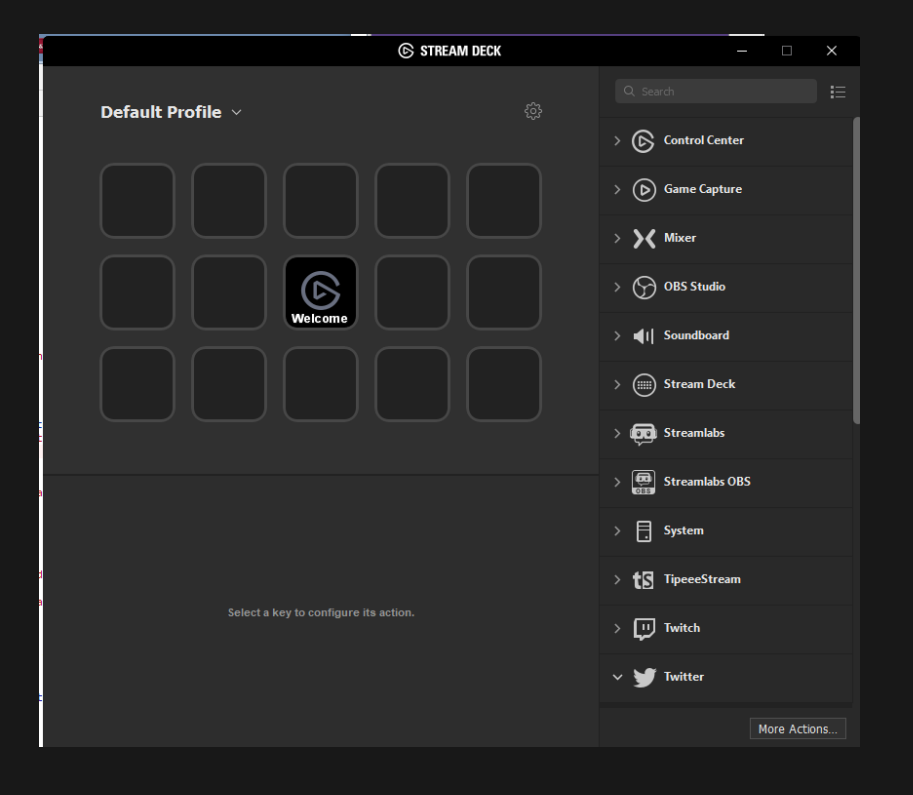

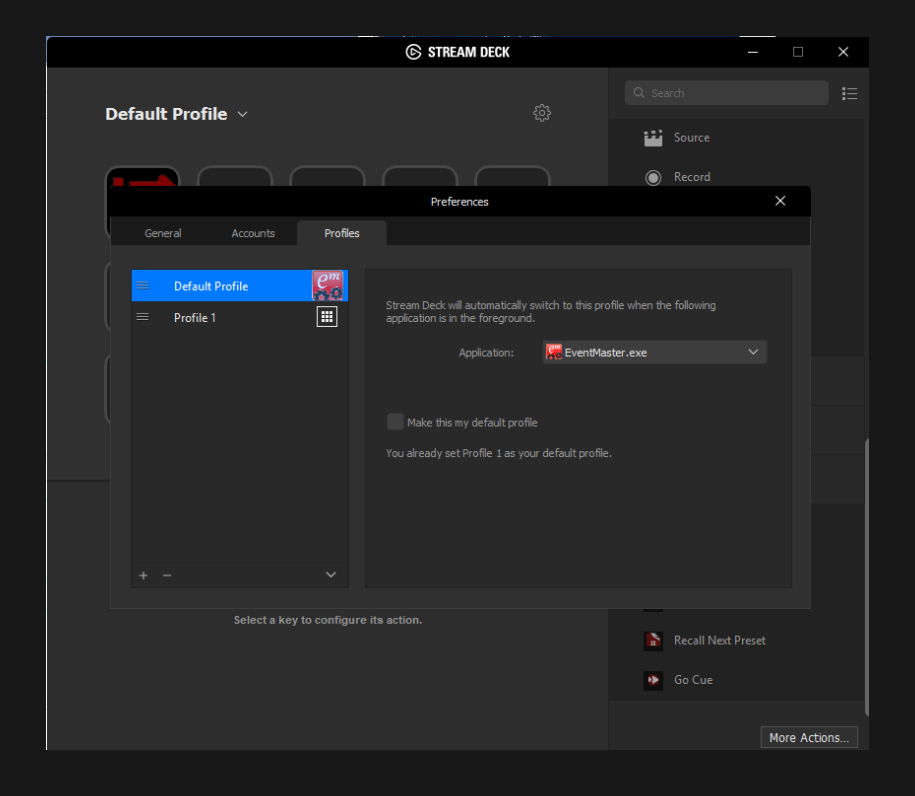

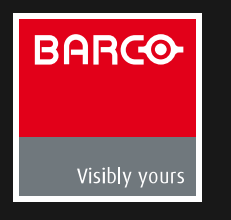

#### Cut Action

#### Drag and drop the action icon to the desired button

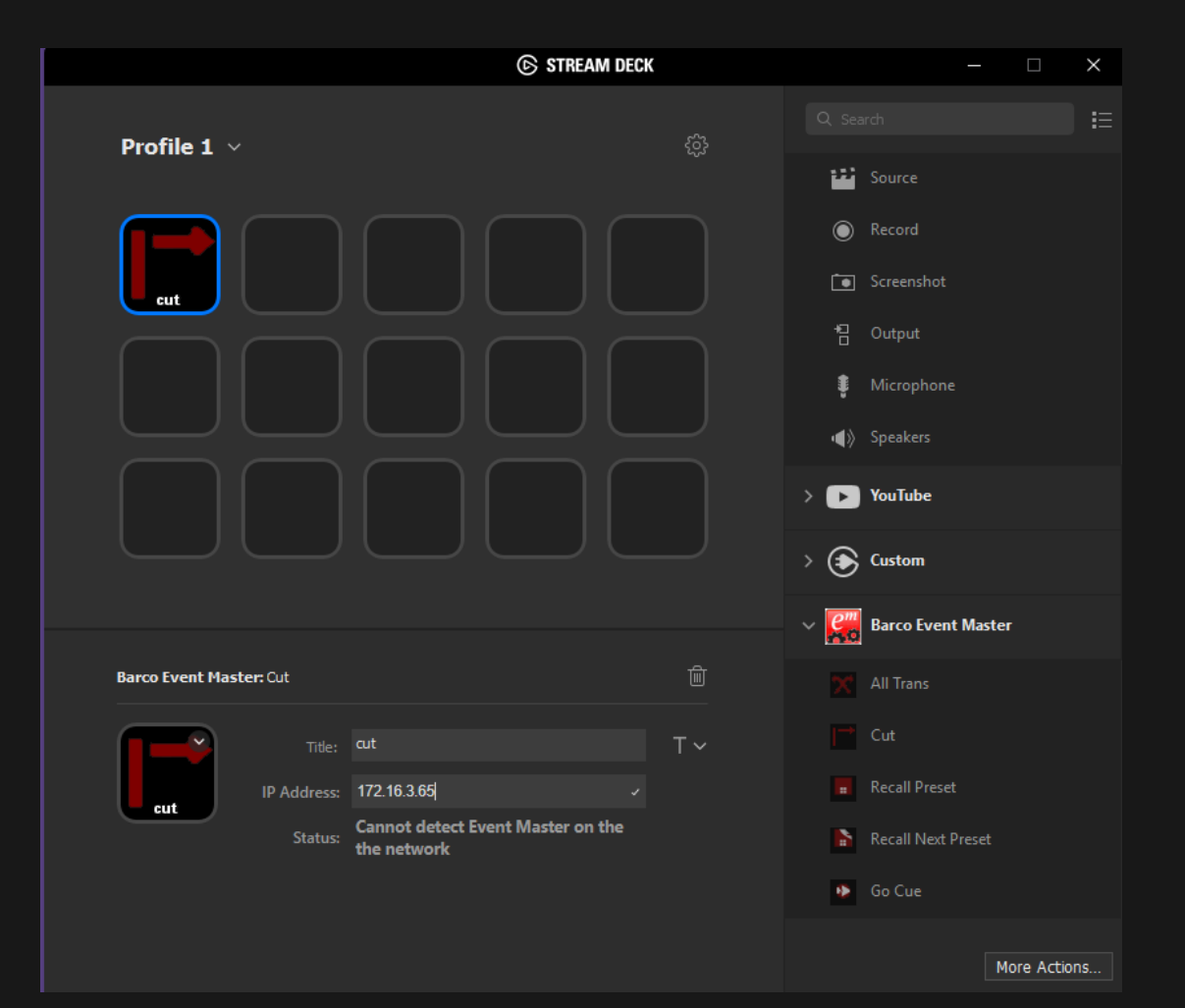

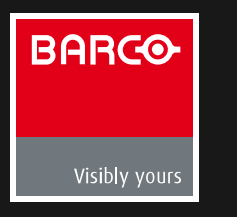

### **Recall Preset Action**

Drag and drop the action icon to the desired button

Provide:

- Name and IP address
- Recall to Preview or Program

Status will display "Connection Established" if able to connect to Event Master

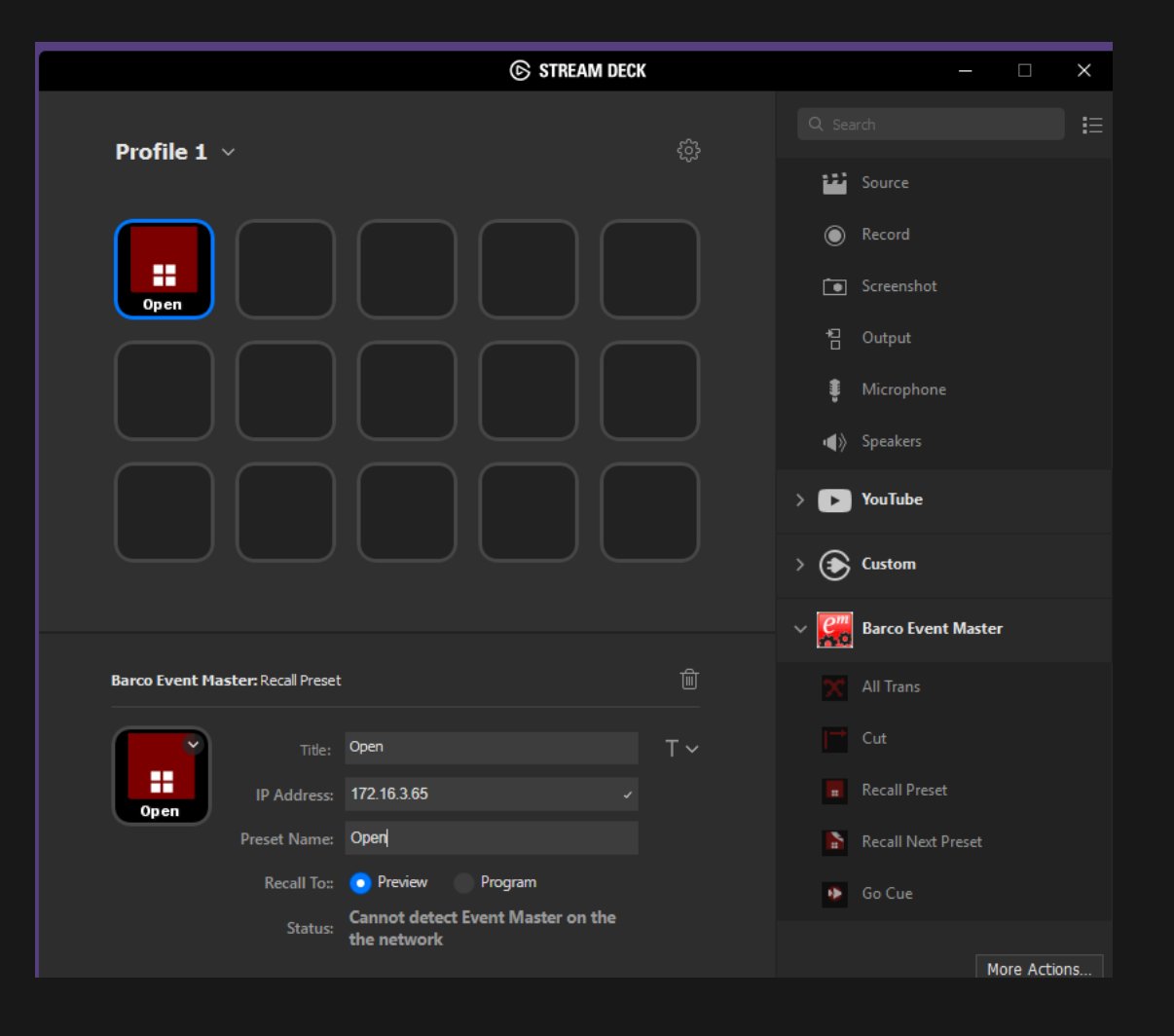

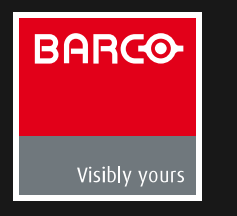

#### **Recall Next Preset Action**

Drag and drop the action icon to the desired button

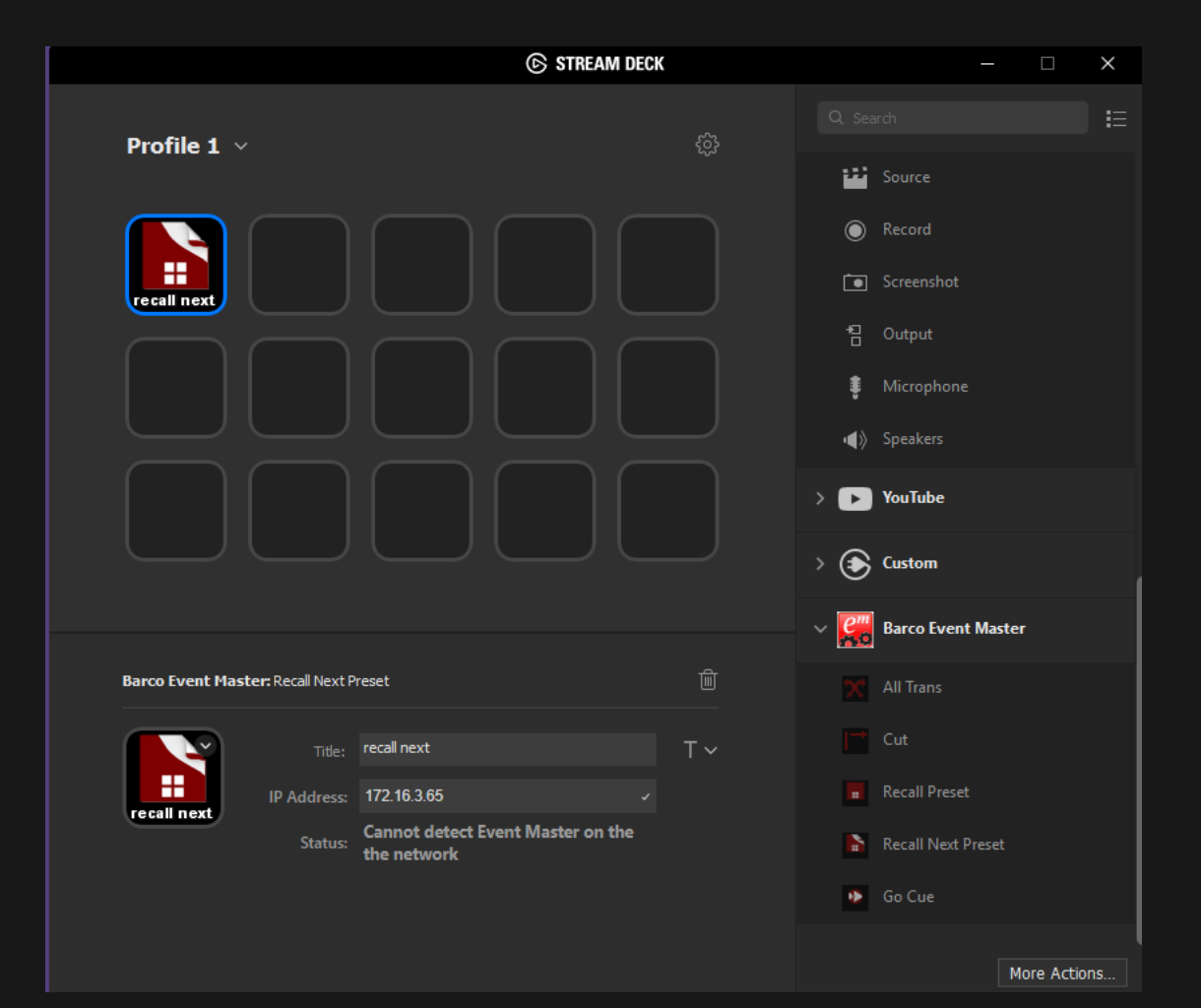

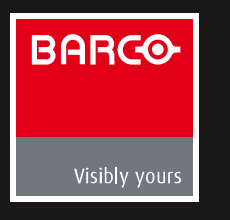

### Go Cue Action

#### Drag and drop the action icon to the desired button

Provide:

- Name and IP address
- Play mode to Play, Pause or Stop the cue actions

Status will display "Connection Established" if able to connect to Event Master

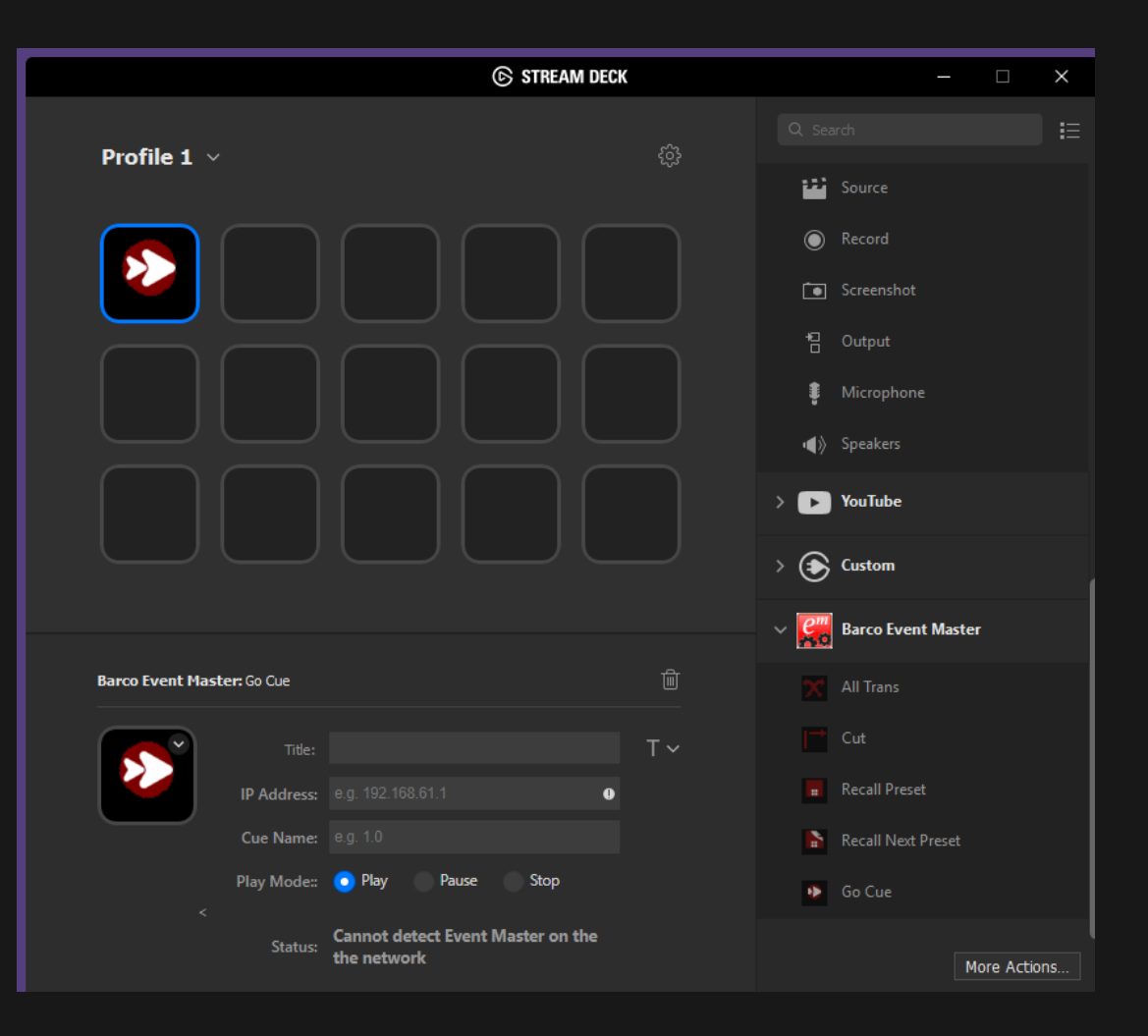

# BARCO

#### **ENABLING BRIGHT OUTCOMES**

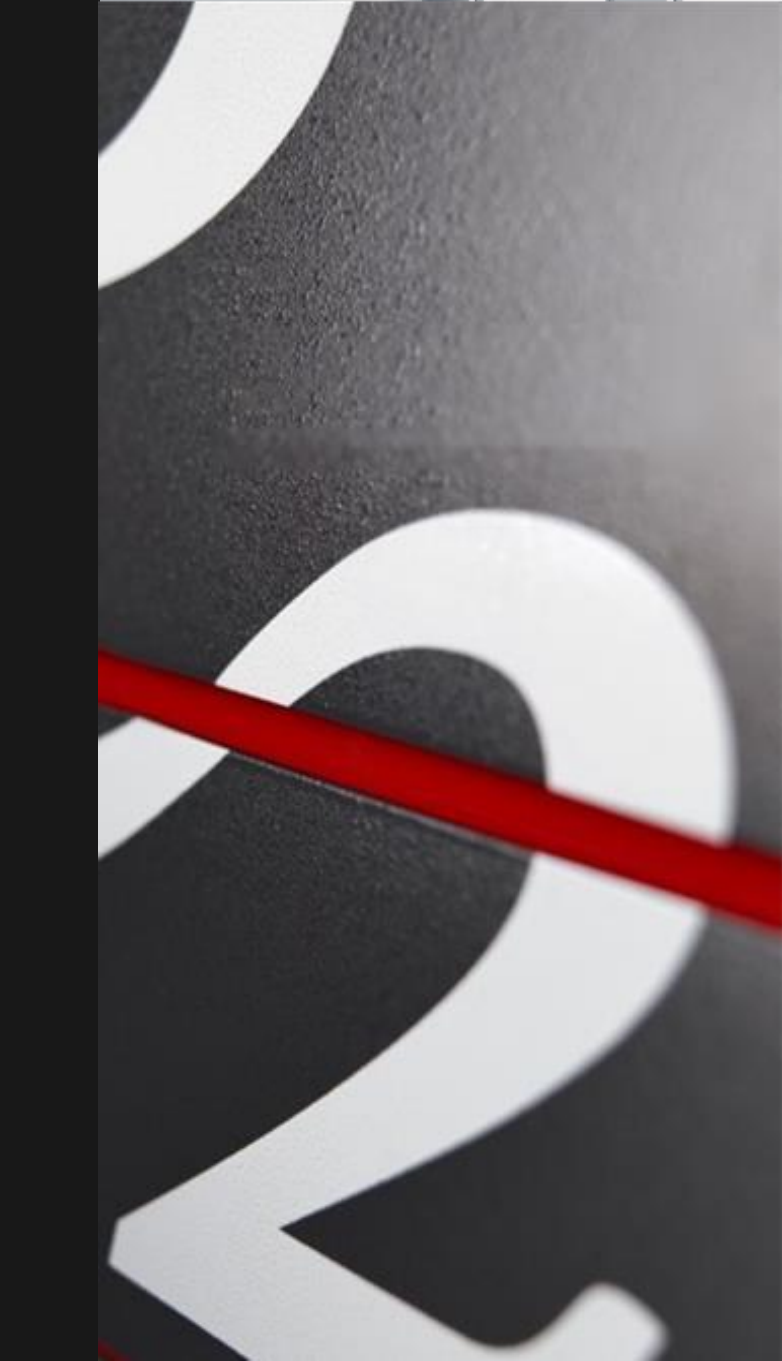